#### LG LX 125 Menu/Меню

#### **<u>1. Call History - история звонков</u>**

- 1. Outgoing Calls исходящих звонков
- 2. Incoming Calls входящих звонков
- 3. Missed Calls пропущенных звонков
- 4. Delete Calls удалить информацию
  - Outgoing Calls удалить историю исходящих звонков
  - Incoming Calls удалить историю входящих звонков
  - Missed Calls удалить историю пропущенных звонков
  - All Calls удалить историю всех звонков

# 2. Contacts - список контактов

- 1. Find/Add entry поиск контакта/ создать новый контакт
- 2. Groups группы контактов
  - *1. Add group* создать группу
  - 2. No group контакты, невнесенные в группу
  - 3. Family семья
  - 4. Friends друзья
  - 5. Colleague коллеги
  - 6. Business бизнес
  - 7. School школа
- 4. Speed Dials быстрый набор номера
- 5. Voice Dials голосовой набор номера
- 6. My phone number используемый номер телефона
- 7. Services не используется

# <u> 3 Messaging - сообщения</u>

- 1. Send message отправить сообщение
- **2.** *Inbox* входящие
- *3. Outbox* исходящие
- 4. Drafts черновики отправленных сообщений
- 5. Picture Messaging не используется
- 6. Instant Message не используется
- 7. Voicemail голосовая почта (не используется)
- 8. *Edit folders* создание папки для сохранения полученных сообщений от конкретного номера

- Create folder создать папку
- Erase folder удалить папку

### 4. Downloads - загруженный контент

- 1. Games игры (не используется)
- 2. Ringers мелодии звонка
- 3. Screen Saver заставки (не используется)
- 4. Application приложения (не используется)
- 5. Memory status информация о памяти телефона

# 5. Web - Web-браузер (WAP)

# 6. Tools - настройки телефона

- *1. Scheduler* календарь
- 2. Alarm Clock будильник
- 3. Self-service не используется
- 4. Voice Memo диктофон
- 5. Notepade записная книга
- 6. Stopwatch секундомер
- 7. Ez-tip calc «денежный» калькулятор
- 8. Calculator калькулятор
- 9. World Clock мировое время

# 7. Setting - настройки телефона

- 1. Sounds настройка звука
- *Ringer* выбор мелодии звонка
  - о *Call ID* мелодии звонка
  - о No Caller ID не используется
  - о *Roaming* мелодии звонка при нахождении в зоне роуминга
- Key tones включения тонового набора номера
  - о *Short tones* короткий
  - о Long tones длинный (рекомендуемый выбор)
- *Volume* громкость

- о *Ringer* громкость звонка
- о *Earpiece* громкость динамика
- о *Кеу Веер* громкость нажатия клавиш
- о Application не используется
- о *Power On/Off* громкость при включении/отключении
- *Alerts* выбор звукового оповещения дополнительных возможностей
  - о *Voicemail Alerts* выбор звукового оповещения при получении голосовых сообщений
  - о *Message Alerts* выбор звукового оповещения при получении SMS-сообщений
  - о Service change оповещение об отсутствии сервиса
  - о *Minute Beep* оповещении об истечении 1 минуты разговора
  - о *Call Connect* оповещение об установлении соединения при исходящем звонке
  - о Signal Fade оповещение при слабом сигнале
  - 2. Display настройка дисплея
- *Greeting* надпись на дисплее
  - о *Custom* надпись
  - о *Off* отключить
- Backlight настройка режима подсветки дисплея
  - о *Main LCD* основного дисплея
  - о *Кеураd* подсветка клавиш
- Screen Saver заставка на дисплее
- Incoming Calls изображение на дисплее при исходящем вызове
- *Contrast* настройка контрастности дисплея
- Menu Style вид меню
  - о *Icon* иконки
  - о *List* список
- *Theme Skins* выбор цветового режима меню
- *Clock* настройка отображения времени на дисплее
  - о *Main LCD* часы на основном дисплее
  - о *Front LCD* на внешнем дисплее
- Font size выбор размера шрифта на дисплее

- о *Message* выбора размера шрифта в сообщениях
- Browser выбора размера шрифта при пользовании Web-браузером
- о *Notepad* выбора размера шрифта в записной книге
- Power Save Mode настройка режим сохранения энергии
- Status light включение/отключение светового индикатора на внешней крышке (для удобство поиска телефона в темное время суток)
  - 3. Web не используется
  - 4. Roaming не используется
  - 5. Location не используется
  - 6. Messaging настройка оправки и получения SMS-сообщений
- Notification уведомления о получении сообщений
  - о *Message & Icon* уведомление на индикатор и открытие сообщения при получении
  - о *Icon* уведомление только на индикатор
- Callback number не используется
- *Signature* подпись
- Preset message шаблоны сообщений
  - 7. Security не используется
  - 8. Voice Dial настройка способа ответ на входящий вызов
- *Activate* настройка голосового набора
  - 9. Setup/Other дополнительные настройки
- *Shortcuts* настройка функциональных клавиш джойстика («горячие клавиши»)
  - о *Left navigation* выбор пункта меню при нажатии клавиши джойстика влево
  - о *Right navigation* выбор пункта меню при нажатии клавиши джойстика вправо
  - *Up navigation* выбор пункта меню при нажатии клавиши джойстика вверх
  - о *Down navigation* выбор пункта меню при нажатии клавиши джойстика вниз
- Answer calls выбора способа ответа на входящий звонок

- о *Flip Open/Any key* ответ на входящий вызов при открытии телефона или нажатием любой клавиши
- о *Talk only* ответ на входящий вызов нажатием клавиши «Talk»
- *Auto Answer* не используется
- Dialing match настройки набора номера
  - *Abbreviated dialing* добавление префикса при наборе номера (не рекомендуется использовать)
  - о Contacts Match сокращенный набор из списка контактов
  - о Speed Dial быстрый набор номера
- *Plus Code dialing* не используется
- Auto Volume автоматический выбор режима громкости
- *Dialing match* настройки набора номера
- Language выбор языка
- *TTY Mode* не используется
- Airplane Mode не используется
- *Update phone SW* не используется *10. Phone Info* информация о телефоне

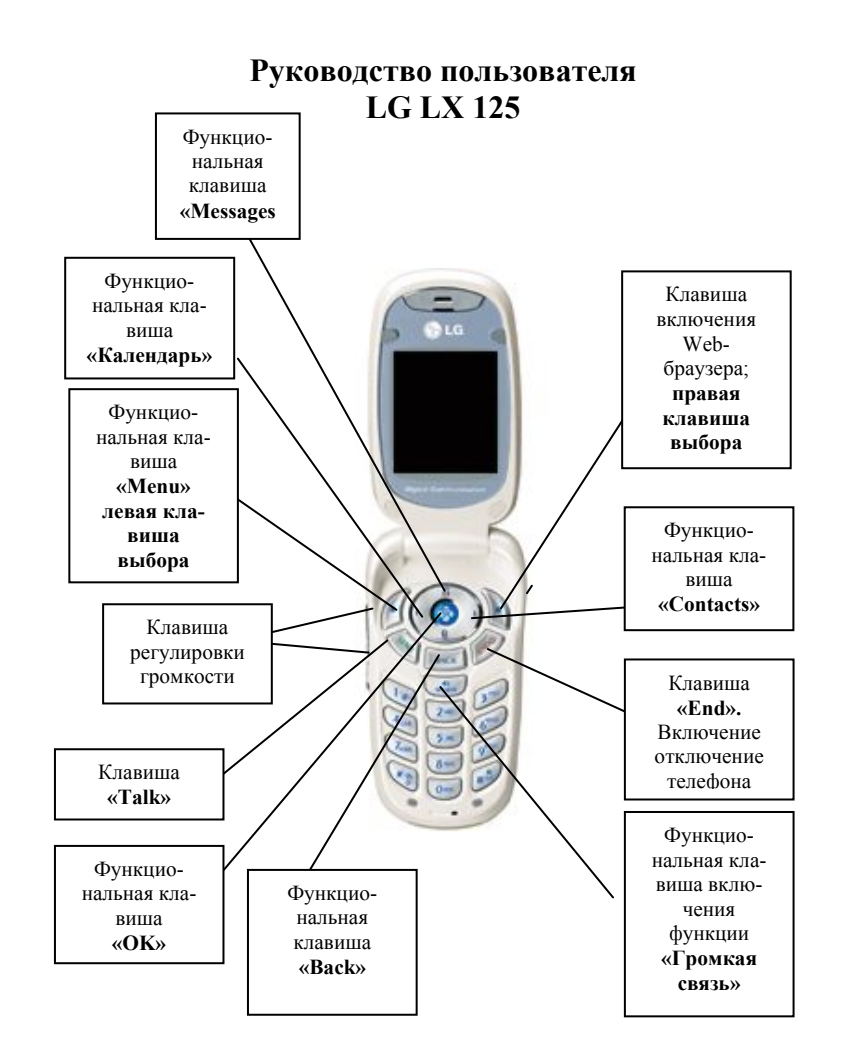

Выход из меню осуществляется клавишей «End»

- «...» функциональная клавиша
- (...) значение клавиш выбора
- «ОК» подтверждение выбора

Выход из меню осуществляется клавишей «End»

#### ВКЛЮЧЕНИЕ ТЕРМИНАЛА

Нажать и удержать кнопку **«End».** Включение терминала производиться нажатием на кнопку **«End»** в течение 2-3 секунд.

#### Осуществление исходящего звонка:

- 1. Набрать номер абонента (неправильно введенные символы удаляются клавишей «**Back**»
- 2. Нажать клавишу «Talk»
- 3. Для окончания разговора нажать клавишу «End»

#### Ответ на входящий звонок

1. Открыть терминала (при настройке на ответ открытием терминала) или нажать клавишу «Talk»

2. После окончания разговора нажать клавишу **«End»** или закрыть крышку терминала.

Для установки способа ответа на входящий звонок войти в *Menu*, выбрать «7. Settings», выбрать пункт меню «Setup Other» и нажать клавишу «ОК», выбрать пункт меню «Answer call» и нажать клавишу «ОК», затем выбрать нужный способ ответа:

*Flip open/Any Key* - переход в режим разговора нажатием любой клавиши

• *Talk only* - переход в режим разговора нажатием клавиши «*Talk*» Для подтверждения выбора и сохранения нажать «**OK**».

#### <u>ПРОСМОТР НОМЕРОВ ТЕЛЕФОНОВ ВХОДЯЩИХ, ИСХОДЯЩИХ И ПРОПУ-</u> <u>ЩЕННЫХ ЗВОНКОВ</u>

Войти в **Menu**, выбрать пункт *«1. Call History»* или нажать на клавишу **«OK»** и выбрать необходимый пункт меню:

- 1. Outgoing Calls исходящих звонков
- 2. Incoming Calls входящих звонков
- 3. Missed Calls пропущенных звонков

Например, для просмотра списка пропущенных звонков необходимо нажать «Menu», выбрать пункт меню «3. Missed Calls», нажать «OK», выбрать пункт меню «1. Missed», на дисплее появится список всех пропущенных звонков.

#### Занесение номера телефона в записную книгу

- 1. Набрать номер телефона в меню нижней части дисплея выбрать пункт меню **«Save»** и нажать клавишу **«OK»**.
- 2. Выбрать пункт меню «New Entry» и нажать клавишу «OK».
- 3. Джойстиком выбрать категорию номера
  - *Mobile* мобильные
  - *Home* домашние номера
  - Office служебные
  - *Fax* факс
  - *Pager* пейджер

Нажать клавишу «**ОК**».

4. Выбрать необходимые пункт меню, внести изменения и нажать **«OK»:** 

- Add name имя контакта
- Add number добавить номер
- Add email добавить электронный адрес
- No group внести контакт в группу контактов
- *Default* выбор мелодии звонка (выбор осуществляется клавишами ◀ ►)
- Мето дополнительные сведения
- Animation выбор анимации
- URL web-адрес

Дополнительно можно выбрать номер и установить дополнительные параметры, нажав правую клавишу выбора **«Option»** и выбрав необходимый пункт меню:

- Set Speed Dial установить быстрый набор номера (выбрать ячейку)
- Set Voice Dial установить голосовой набор номера
- Phone type выбрать категорию номера
- Erase Field удалить ранее внесенные данные

Для сохранения нажать левую клавишу выбора «Done».

### РАБОТА С СПИСКОМ КОНТАКТОВ

Войти в *Menu*, выбрать пункт «2. Contacts» или нажать клавишу «OK» и выбрать необходимый пункт меню и нажать клавишу «OK»:

- 1. Find/Add entry поиск контакта/ создать новый контакт
- 2. Groups группы контактов
- 3. Speed Dials быстрый набор номера

- 4. Voice Dials голосовой набор номера
- 5. My phone number используемый номер телефона
- 6. Services не используется

# Поиск номера

Выбрать пункт «1. Find/Add entry» и нажать клавишу «OK», далее выбрать из списка контакт или в поле ввода ввести первую букву контакта и нажать клавишу «OK»,

# Установка ускоренного набора номера (Speed dial) на номер:

- 1. Войти в Menu, выбрать пункт «2. *Contacts»* и нажать на клавишу «OK».
- 2. Выбрать пункт меню «Speed Dial» и нажать клавишу «ОК».
- 3. Выбрать пустую ячейку и нажать клавишу «ОК».
- 4. Выбрать пункт меню «Set Speed Dial» и нажать клавишу «OK».
- 5. Выбрать контакт из списка контактов и нажать клавишу «ОК».

Набор номера телефона осуществляется удерживанием клавиши, соответствующей ячейки или для набора нажать на номер ячейки и нажать «Talk».

### Установка голосового набора номера (Voice dial) на номер:

- 1. Войти в Menu, выбрать пункт «2. Contacts» и нажать на клавишу «ОК».
- 2. Выбрать пункт меню «Voice Dial» и нажать клавишу «ОК».
- 3. Выбрать пункт меню «Record new» и нажать клавишу «ОК».
- 4. Записать голосовой набор контакта и нажать клавишу «ОК».

### Внесение изменений в списке контактов

Выбрав определенный контакт можно изменить его параметры, для этого необходимо нажать клавишу «**OK**» и выбрать пункт меню «**Edit Entry**», внести изменения и нажать левую клавишу выбора «**Done**».

### Меню сообщений

Войти в *Menu*, выбрать пункт «**3.** Messaging», нажать клавишу «OK», выбрать необходимый пункт меню и нажать клавишу «OK»затем выбрать необходимый пункт меню:

- 1. Send message отправить сообщение
- 2. Inbox входящие

- *3. Outbox* исходящие
- 4. Drafts черновики отправленных сообщений

### Создание и отправка текстового сообщения

- 1. Войти в *Menu*, выбрать пункт **«3. Messaging»,** нажать клавишу **«OK»**, выбрать пункт меню **«Send message»**, нажать клавишу **«OK»**.
- 2. Выбрать необходимый пункт меню:
- Mobile ввести номер мобильного телефона
- *E-mail* не используется
- *Mobile* ввести номер контакта

- *Resent Calls* - выбрать номер телефона, на который ранее отправлялись сообщения

Нажать клавишу **«ОК»**, затем нажать левую клавишу выбора **«Next».** 

- 3. Набрать текст сообщения и нажать клавишу «ОК».
- 4. Нажать левую клавишу выбора «Send».

# Чтение поступивших сообщений

При поступлении звукового оповещения и сигнализации символом 🖂,

- 1. Войти в Menu, выбрать пункт «3. Messaging», нажать клавишу «OK».
- 2. Выбрать пункт меню «Inbox», нажать клавишу «ОК»
- 3. Выбрать сообщение и нажать клавишу «**ОК**»
- 4. Для чтения пользоваться клавишами джойстика ▼▲...
- 5. Нажать «End» для выхода из режима чтения сообщения.

# Удаление сообщений

- 1. Войти в Menu, выбрать пункт «**3. Messaging**», нажать клавишу «OK».
- 2. Выбрать пункт меню «Inbox», нажать клавишу «ОК»
- 3. Выбрать сообщение и нажать клавишу «ОК».
- 4. Нажать правую клавишу выбора «**Option**» и выбрать необходимый пункт меню:
- Lock заблокировать
- *Erase* удалить
- Erase read messages удалить все прочтенные

- Erase All - удалить все

# Настройки отправления сообщений

- 1. Войти в Menu, выбрать пункт «7. Setting», нажать клавишу «OK».
- 2. Выбрать пункт меню «Messaging», нажать клавишу «OK»
- 3. Выбрать необходимый пункт и нажать клавишу «ОК»:
- Notification уведомления о получении сообщений
  - о *Message & Icon* уведомление на индикатор и открытие сообщения при получении
  - о *Icon* уведомление только на индикатор
- Callback number не используется
- *Signature* подпись
- Preset message шаблоны сообщений

# Работа с голосовыми сообщениями

При получении уведомления о поступлении голосового сообщения (высвечивается на дисплее символ ⊠).

Для прослушивания сообщения набрать 979, «Call», после установления соединения следовать инструкциям автоответчика (пароль по умолчанию «1», клавиши #).

# WAP

Войти в **Menu**, выбрать пункт **«5. Web»,** нажать клавишу **«OK»** или нажать правую клавишу выбора **«Web»** (надпись расположена в нижней части дисплея)

# Настройка звукового оповещения

# Для выбора мелодии при поступлении вызова

- 1. Войти в Menu, выбрать пункт «7. Setting», нажать клавишу «OK».
- 2. Выбрать пункт меню «Sounds», нажать клавишу «OK».
- 3. Выбрать пункт меню «Ringers», нажать клавишу «OK»
- 4. Выбрать пункт меню «Caller ID», нажать клавишу «OK»
- 5. Клавишами джойстика ▼▲ выбрать мелодии, нажать клавишу «ОК».

Встроенные и загруженные мелодии выбираются мелодии клавишами джойстика ◀ ▶.

#### Для выбора мелодии при получении сообщения

- 1. Войти в Menu, выбрать пункт «7. Setting», нажать клавишу «ОК».
- 2. Выбрать пункт меню «Sounds», нажать клавишу «OK».
- 3. Выбрать пункт меню «Alerts», нажать клавишу «OK»
- 4. Выбрать пункт меню «Message Alerts», нажать клавишу «OK».
- 5. Клавишами джойстика ▼▲ выбрать мелодии, нажать клавишу «ОК».

# Для настройки громкости нажатия клавиш

- 1. Войти в Menu, выбрать пункт «7. Setting», нажать клавишу «ОК».
- 2. Выбрать пункт меню «Sounds», нажать клавишу «OK».
- 3. Выбрать пункт меню «Volume», нажать клавишу «ОК»
- 4. Выбрать пункт меню «Key beep», нажать клавишу «OK».
- 5. Клавишами джойстика ▼▲ выбрать мелодии, нажать клавишу «ОК».

# Для настройки громкости звонка

- 1. Войти в Menu, выбрать пункт «7. Setting», нажать клавишу «ОК».
- 2. Выбрать пункт меню «Sounds», нажать клавишу «OK».
- 3. Выбрать пункт меню «Volume», нажать клавишу «ОК»
- 4. Выбрать пункт меню «Ringer», нажать клавишу «ОК».
- 5. Клавишами джойстика ▼▲ выбрать мелодии, нажать клавишу «ОК».

Или воспользоваться боковыми клавишами регулировки звука

# Настройка дисплея

# Для изменения надписи на дисплее

- 1. Войти в Menu, выбрать пункт «7. Setting», нажать клавишу «ОК».
- 2. Выбрать пункт меню «Display», нажать клавишу «OK».
- 3. Выбрать пункт меню «Greeting», нажать клавишу «OK».

- 4. Выбрать пункт меню «Custom», нажать клавишу «ОК»
- 5. Клавишей **«Васк»** удалить старую запись.
- 6. Набрать текст, нажать клавишу «**OK**».

# Для изменения фона дисплея

- 1. Войти в Menu, выбрать пункт «7. Setting», нажать клавишу «ОК».
- 2. Выбрать пункт меню «Display», нажать клавишу «OK».
- 3. Выбрать пункт меню «Screen Saver», нажать клавишу «ОК».

# Для установки подсветки дисплея

- 1. Войти в Menu, выбрать пункт «7. Setting», нажать клавишу «ОК».
- 2. Выбрать пункт меню «Display», нажать клавишу «OK».
- 3. Для установки времени подсветки дисплея выбрать пункт меню «**Main LCD**», установить время и нажать клавишу «**OK**».
- 4. Для установки времени подсветки клавиатуры выбрать пункт меню «**Keypad**», установить время и нажать клавишу «**OK**».

# Для изменения контрастности дисплея

- 1. Войти в Menu, выбрать пункт «7. Setting», нажать клавишу «ОК».
- 2. Выбрать пункт меню «Display», нажать клавишу «OK».
- 3. Выбрать пункт меню «Contrast», клавишами джойстика ◀ ▶установить необходимый уровень контрастности и нажать клавишу «OK».

# НАСТРОЙКА ВИДА ЧАСОВ НА ОСНОВНОМ И ВНЕШНЕМ ДИСПЛЕЕ

- 1. Войти в Menu, выбрать пункт «7. Setting», нажать клавишу «OK».
- 2. Выбрать пункт меню «Display», нажать клавишу «ОК».
- 3. Выбрать пункт меню «Clock», нажать клавишу «ОК».
- 4. Для настройки вида часов на основном дисплее, выбрать пункт меню «Main LCD», нажать клавишу «OK».
- 5. Клавишами джойстика ◀ ► выбрать вид часов нажать клавишу «ОК».

- 6. Для настройки вида часов на внешнем дисплее, выбрать пункт меню «Front LCD», нажать клавишу «OK».
- 7. Выбрать вид часов и нажать клавишу «ОК»:
- Time & Date время + дата
- Time only только время

### Настройка будильника

- 1. Войти в Menu, выбрать пункт «6. Tools», нажать клавишу «ОК».
- 2. Выбрать пункт меню «Alarm clock», нажать клавишу «OK».
- 3. Выбрать необходимый пункт меню, нажать клавишу «ОК»:
- Alarm 1 установить будильник №1
- Alarm 2 установить будильник №1
- Alarm 3 установить будильник №1
- Quick Alarm «быстрый будильник»
  - 10 min включение через 10 минут
  - **30 min** включение через 30 минут
  - 1 hour later включение через 1 час
  - **3 hour later** включение через 3 час
- 4. Клавишами джойстика установить время и мелодию звонка и нажать клавишу «ОК».

# <u>Диктофон</u>

# Запись

- 1. Войти в Menu, выбрать пункт «6. Tools», нажать клавишу «ОК».
- 2. Выбрать пункт меню «Voice memo», нажать клавишу «ОК».
- 3. Выбрать пункт меню «**Record New**», нажать клавишу «**OK**», запись автоматически будет сохранена.

### Прослушивание

- 1. Войти в Menu, выбрать пункт «6. Tools», нажать клавишу «ОК».
- 2. Выбрать пункт меню «Voice memo», нажать клавишу «ОК».
- 3. Выбрать запись, нажать клавишу «ОК».
- 4. Выбрать пункт меню «Play», нажать клавишу «OK»

# Удаление

- 1. Войти в Menu, выбрать пункт «6. Tools», нажать клавишу «ОК».
- 2. Выбрать пункт меню «Voice memo», нажать клавишу «ОК».
- 3. Выбрать запись, нажать клавишу «ОК».
- 4. Выбрать пункт меню «Erase», нажать клавишу «ОК».

#### дополнительные функции:

#### 1. Автоматическое определение номера (АОН).

№ звонящего высвечивается на экране терминала.

### 2. Ожидание вызова.

Не прерывая текущего разговора, можно принять ещё один звонок. О втором вызове известят короткие звуковые сигналы. На экране отобразится номер второго абонента. Выбор абонента осуществляется нажатием [Send]. Определив приоритет, отключить одного из абонентов, нажав [End].

# 3. Трехсторонняя связь.

Организация разговора одновременно с двумя абонентами:

- дозвонившись до абонента №1, набрать № тел. второго абонента и нажать [Send]. После ответа абонента №2 нажатием [Send] устанавливается

### трёхсторонняя связь.

### 4. Переадресация вызова.

### 4. 1. Немедленная переадресация.

[\*]+[0]+[2]+[№ телефона для переадресации]+[Send] - включено.

[#]+[0]+[2]+[Send] - выключено.

# 4. 2. Переадресация по «занято».

[\*]+[6]+[7]+[№ телефона для переадресации]+[Send] - включено.

[#]+[6]+[7]+[Send] - выключено.

# 4. 3. Переадресация по «нет ответа».

[\*]+[6]+[1]+[№ телефона для переадресации]+[Send] - включено.

Поступающие звонки будут переведены, если Ваш телефон не отвечает через 3-5 посылок вызова.

[#]+[6]+[1]+[Send] - выключено.

# 4. 4. Переадресация по «занято» и «нет ответа».

[\*]+[2]+[1]+[0]+[№ телефона для переадресации]+[Send] - включено.

[#]+[2]+[1]+[0]+[Send] - выключено.

### Услуга переадресация вызова активируется оператором связи по заявке клиента.

#### ВНИМАНИЕ! ВСЕ ДОПОЛНИТЕЛЬНЫЕ УСЛУГИ ВЫ МОЖЕТЕ АКТИВИРОВАТЬ ЧЕРЕЗ АВТОМАТИЧЕСКУЮ СИСТЕМУ САМО-

# ОБСЛУЖИВАНИЯ АБОНЕНТОВ (АССА), ПОЗВОНИВ ПО НОМЕРУ 888!

## Зарядка аккумуляторной батареи.

Внимание: Терминал снабжён Lithium Ion Battery батареей. Заряжать батарею можно по мере необходимости, это не сказывается на емкости батареи. Для увеличения срока службы батареи её необходимо периодически полностью разряжать.

Включите зарядное устройство в электрическую сеть 220 вольт.

Вставьте соединительный шнур в терминал. Выключите зарядное устройство из сети.

В связи с нестабильным напряжением в сети, рекомендуется включать зарядное устройство (ЗУ) в сеть через стабилизатор напряжения. Если заряд не происходит, предоставьте терминал и батарею для ремонта. Наличие ЗУ и документов на терминал обязательно.

### Категорически запрещается:

- отключать батарею от терминала, не выполнив правильную процедуру выключения телефона;
- отключать батарею от терминала во время дозвона и в режиме разговора;
- подключать зарядное устройство от автомобиля во время разговора;
- подключать зарядное устройство от автомобиля к терминалу без батареи;
- включать зарядные устройства в сетевую розетку с подгоревшими или ослабленными контактными клеммами;
- входить и пользоваться пунктом меню, содержащим системные настройки оператора и завода изготовителя.

Всегда отключайте зарядное устройство от сети питания после зарядки батареи.

Компания «Интерднестрком» снимает с себя гарантийные обязательства за несоблюдение пользователем вышеперечисленных пунктов.

# Служба поддержки абонентов: 1199

### Как получить информацию о состоянии лицевого счета.

- 1. 878 текстовое сообщение о состоянии счета и пакете обслуживания
- 2. 881 автоответчик о состоянии счета для абонентов лимитированный пакетов обслуживания (IDC-15, IDC-20, IDC-30, IDC-50, IDC-Престиж)
- 3. 883 сервис управления счетом для абонентов пакета «Simple»
- 4. 888 Автоматическая Система Самообслуживания Абонентов (АССА)

www. idknet. com

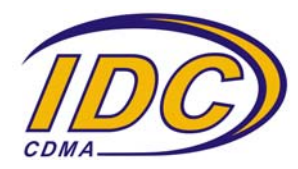